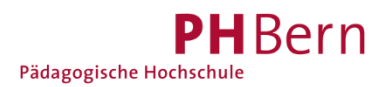

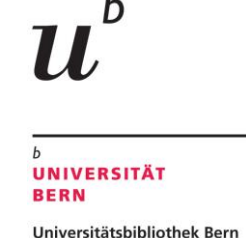

# Registrierung SLSP für Hochschulangehörige mit Mehrfachfunktion

## (z.B. Uni-Mitarbeitende/r und zeitgleich StudentIn; Angehörige/r mehrerer Hochschulen)

Sind Sie gleichzeitige Mitarbeitende/r einer CH-Universität/Fachhochschule UND Student/In an der gleichen oder einer anderen Universität oder Fachhochschule? Haben Sie Anstellungen an mehreren CH-Hochschulen? Dann müssen Sie bei der Registrierung folgendes beachten:

#### 1. Schritt: SLSP Registrierung

Registrieren Sie sich als Mitarbeitender oder Student bei SLSP: <u>https://registration.slsp.ch/?iz=ube</u>

Entweder

a) melden Sie sich mit einer vorhandenen SWITCH edu-ID an

oder

b) erstellen ein Konto mit SWITCHaai.

Schliessen Sie den SLSP-Registrierungsprozess vollständig ab. Anleitungen dazu finden Sie auf der Webseite der <u>Universitätsbibliothek Bern</u>.

#### 2. Schritt: Mit einer weiteren «Funktion» verknüpfen (Kurzanleitung):

Die auführliche Anleitung zu Schritt 2 finden Sie auf der nächsten Seite.

a) Gehen Sie zu <u>https://eduid.ch</u> und loggen Sie sich mit dem Konto ein, mit welchem Sie sich zuvor bei SLSP registriert haben.

b) Ergänzen Sie eine weitere Organisations-Identität und speichern Sie die Daten.

Nun sind Sie bei SLSP automatisch mit allen angegebenen Identitäten registriert und profitieren von den jeweiligen Privilegien.

# Anleitung zur Verknüpfung mehrerer Organisations-Identitäten

**1.** Gehen Sie zu <u>https://eduid.ch</u> und loggen Sie sich mit dem Konto ein, mit welchem Sie sich bei SLSP registriert haben.

| SWITCH <b>edu-ID</b>                                            |                                                                                                    | Hilfe | DE ~ |
|-----------------------------------------------------------------|----------------------------------------------------------------------------------------------------|-------|------|
| Anmeldung für: edu-ID Kontove                                   | erwaltung                                                                                                    |       |      |
| <b>Beschreibung</b><br>Aktualisieren ur<br>E-Mail:<br>Passwort: | des Dienstes:<br>nd erweitern Sie Ihr edu-ID Benutzerkonto.<br>SWITCH edu-ID<br>petra.muster@ub.unibe.ch<br>Konto erstellen Anmelden<br>Passwort vergessen?<br>Optionen zum Schutz der persönlichen Daten |       |      |
|                                                                 |                                                                                                    | S₩IT  | СН   |
| Allgemeines / Nutzungsbedingungen / Rech                        | tliches / Impressum                                                                                                    |       |      |

2. Am Ende der Angaben zu Ihrer SCHWICH edu-ID finden Sie die Möglichkeit, zusätzliche Organisations-Identitäten zu ergänzen. Fügen Sie eine weitere Organisations-Identität hinzu.

| Organisations-Identität       Mitarbeiterin/Mitarbeiter       Image: Company of the state is a state is a state is | Verlinkte Identi           | täten                                                                                     |                                  |
|----------------------------------------------------------------------------------------------------|----------------------------|-------------------------------------------------------------------------------------------|----------------------------------|
| Organisations-Identität Mitarbeiterin/Mitarbeiter $u^{b}$ Universität Bern   petra.redmond@ub.unibe.ch   Organisations-Identität   hinzufügen   ORCID Identität Fügen Sie Ihren ORCID Identifikator hinzu Öffentlicher SSH-Schlüssel •                                                                                                    |                            |                                                                                           | Status Aktionen                  |
| Organisations-Identität<br>hinzufügen<br>ORCID Identität<br>•<br>•<br>•<br>•<br>•<br>•<br>•<br>•<br>•<br>•<br>•<br>•<br>•                                                                                                    | Organisations-Identität    | Mitarbeiterin/Mitarbeiter<br>u <sup>b</sup> Universität Bern<br>petra.redmond@ub.unibe.ch | <ul> <li>Q</li> <li>Q</li> </ul> |
| ORCID Identität +<br>I Fügen Sie Ihren ORCID Identifikator hinzu<br>Öffentlicher SSH-Schlüssel +<br>SWITCH                                                                                                    |                            | Organisations-Identität<br>hinzufügen                                                     | +                                |
| <ul> <li>Fügen Sie Ihren ORCID Identifikator hinzu</li> <li>Öffentlicher SSH-Schlüssel</li> <li>SWITCH</li> </ul>                                                                                                    | ORCID Identität            |                                                                                           | +                                |
| Öffentlicher SSH-Schlüssel +                                                                                                    | Fügen Sie Ihren ORCID      | ) Identifikator hinzu                                                                     |                                  |
| SWITCH                                                                                                    | Öffentlicher SSH-Schlüssel |                                                                                           | +                                |
|                                                                                                    |                            |                                                                                           | S₩ITCH                           |

### $\textbf{3.} \text{ W\"ahlen Sie die zusätzliche Organisation aus und drücken Sie \textit{weiter.}}$

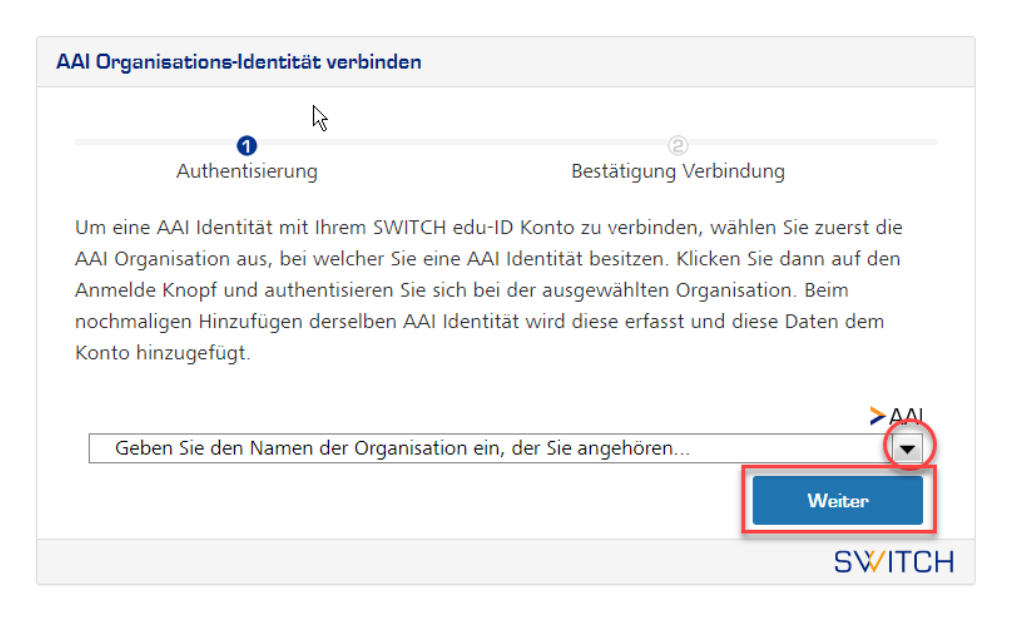

4. Füllen Sie Ihre Zugangsdaten für diese gewählte Institution ein.

| WITCHaa                       | ii                                       | u                        |
|-------------------------------|------------------------------------------|--------------------------|
|                               |                                          | 0<br>UNIVERSITÄT<br>BERN |
| ou are about t<br>WITCH edu-I | o access the service:<br>D Registrierung |                          |
| Username                      | Username                                 |                          |
| Password                      | Password                                 |                          |
|                               |                                          |                          |

 $\mathbf{5}$ . Bestätigen sie die Informationen Ihrer zusätzlichen Organisationsidentität.

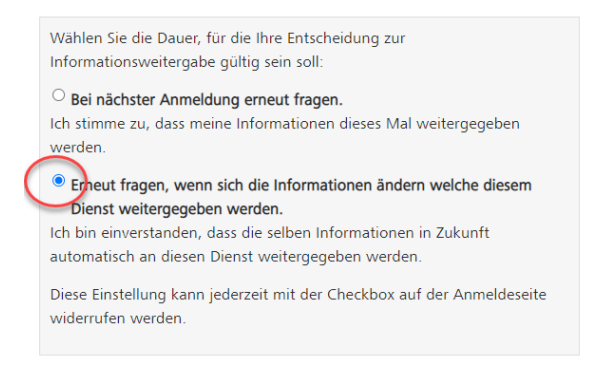

### 6. Stimmen Sie der Verbindung dieser Daten mit Ihrer SWITCH edu-ID zu.

| SW       | ITCH edu-ID                                     | 1 Fabio                        | Abmelden      | Hilfe   | DE ~ |
|----------|-------------------------------------------------|--------------------------------|---------------|---------|------|
| AAIO     | Irganisations-Identität verbinden               |                                |               |         |      |
|          | 0                                               | 2                              |               |         |      |
| B        | Authentisierung                                 | Bestätigung Ver                | bindung       |         |      |
| Ve<br>S\ | erwendete Persönlic<br>NITCHaai Identität       | he Daten aus Ihr               | er            |         |      |
|          | Vorname                                         |                                |               |         |      |
|          | Familienname                                    |                                |               |         |      |
|          | E-Mail Adresse                                  |                                |               |         |      |
|          | Geschlecht                                      |                                |               |         |      |
| Be       | vorzugte Sprache                                |                                |               |         |      |
| Orgar    | nisations-Identitāt                             |                                |               |         |      |
| Fah      | ren Sie fort, wenn Sie der Verbindun<br>limmen. | ng dieser Daten mit Ihrer SWIT | CH edu-ID Ide | entität |      |
|          | Abb                                             | vrechen Weiter                 |               |         |      |
|          |                                                 |                                |               | SW/IT   | СН   |

### 7. Ihre zweite Organisationsidentität sollte nun unter den verlinkten Identitäten angezeigt.

| aten                                                                         |                                                                                                    |                                                                                                    |
|------------------------------------------------------------------------------|----------------------------------------------------------------------------------------------------|----------------------------------------------------------------------------------------------------|
|                                                                              | Status                                                                                                    | Aktionen                                                                                                    |
| Studentin/Student<br>u <sup>b</sup> Universität Bern<br>@students.unibe.ch   | 0                                                                                                    | @ C                                                                                                    |
| Mitarbeiterin/Mitarbeiter<br>u <sup>*</sup> Universität Bern<br>@ub.unibe.ch | 0                                                                                                    | QC                                                                                                    |
| Organisations-Identität<br>hinzufügen                                        |                                                                                                    | +                                                                                                    |
|                                                                              | aten<br>studentin/student<br>u <sup>*</sup> Universität Bern<br>·@students.unibe.ch<br>Mitarbeiterin/Mitarbeiter<br>u <sup>*</sup> Universität Bern<br>·@ub.unibe.ch<br>Organisations-Identität<br>hinzufügen | Status         Studentin/Student       Image: Comparison of the status         u* Universität Bern       Image: Comparise of the status         u* Universität Bern       Image: Comparise of the status         Image: Image: Comparise of the status       Image: Comparise of the status         Organisations-Identität       Image: Comparise of the status |

Auf diese Weise können weitere Organisations-Identitäten hinzugefügt werden. Bei SLSP sind Sie automatisch mit allen angegebenen Identitäten registriert und profitieren von den jeweiligen Privilegien.

11